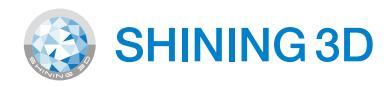

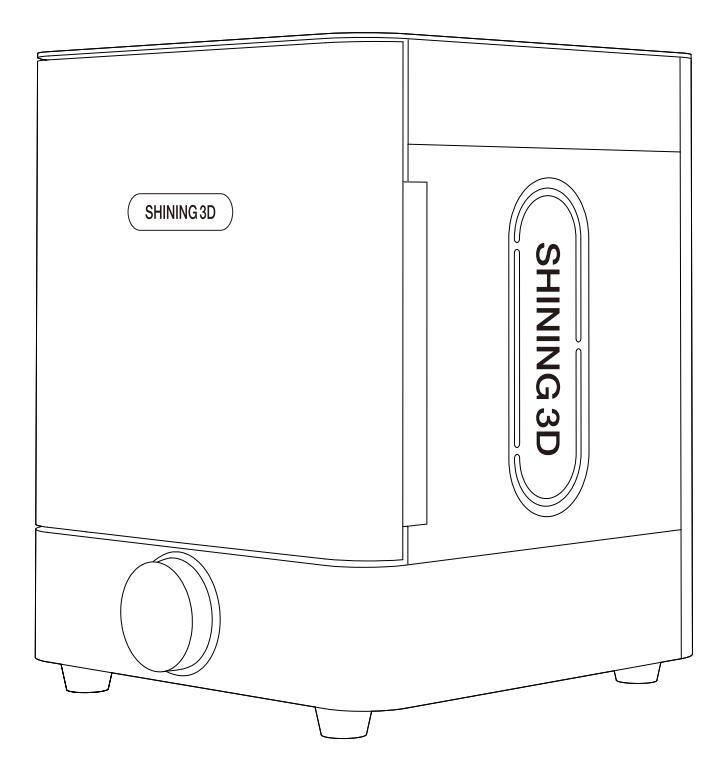

# FabCure 2 Post-curing Unit

## **Quick Start Guide**

## What's in the Box

The Fabcure 2 is protected by foam inserts above and around the machine. During unpacking, inspect the Fabcure 2 for any damages or missing items.

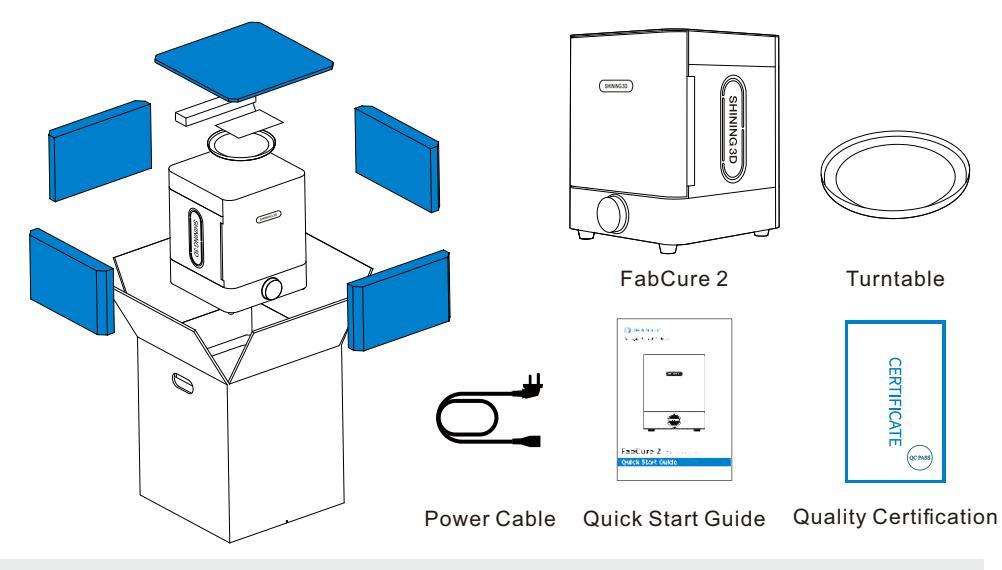

Note: Remove all packaging material before connecting power.

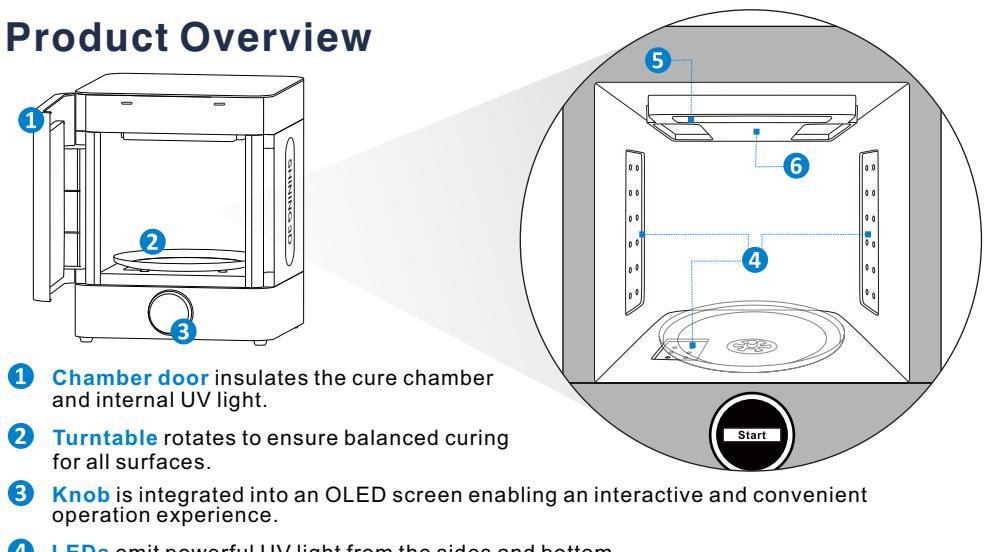

- LEDs emit powerful UV light from the sides and bottom.
- **5** Lamp is designed to automatically turn on when the chamber door is opened.
- 6 Heating module precisely controls ambient temperature to 60°C.

## Where to Install the FabCure 2

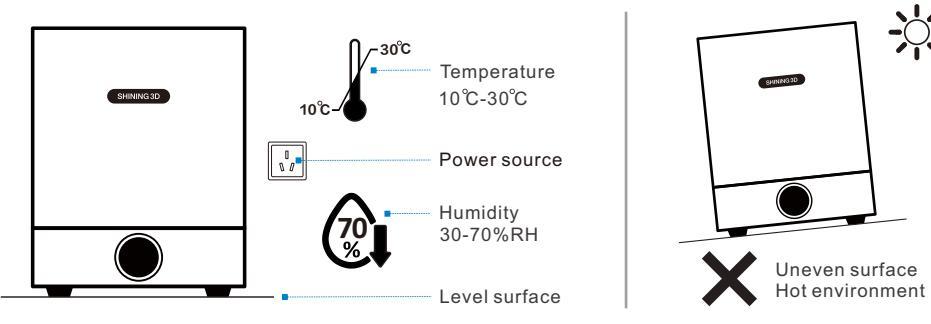

- Find a clean, level surface with a nearby power source to install and operate the FabCure 2.
- Operate the FabCure 2 in a well-ventilated room with a temperature of 10–30 °C and a humidity of 30-70%RH. For optimal performance, do not exceed this range.

### **Power-on the FabCure 2**

- Open the chamber door and insert the turntable on the circular wheel mount at the base of the cure chamber.
- 2 Use the provided power cable to plug FabCure 2 into a power source. Turn it on by flipping the power switch on the back of the unit.

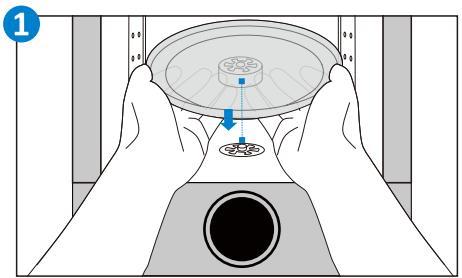

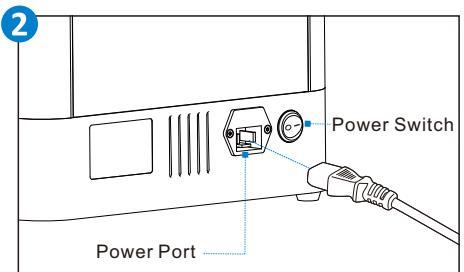

## **Post-Curing**

- 3 Place washed and dried prints on the turntable with the most even spacing possible to allow light and heat to reach all areas. Gently close the chamber door.
- Select desired material by operating the knob to begin the process. The proper post-curing time and temperature for the selected material will be set automatically.

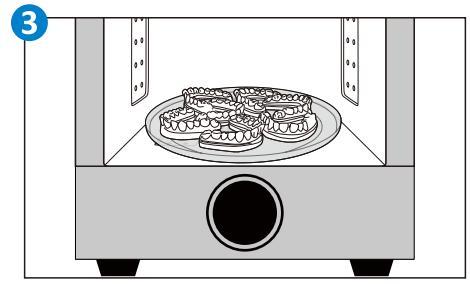

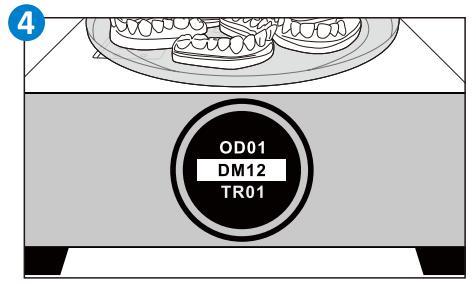

## FabCure 2 Controls

- 1. Rotate the knob clockwise or counterclockwise to move between items in the menu of SHINING 3D materials.
- 2. Press the knob to select or confirm an option on the display.
- 3. Once the curing cycle begins, press the knob or open the door to pause post-curing.

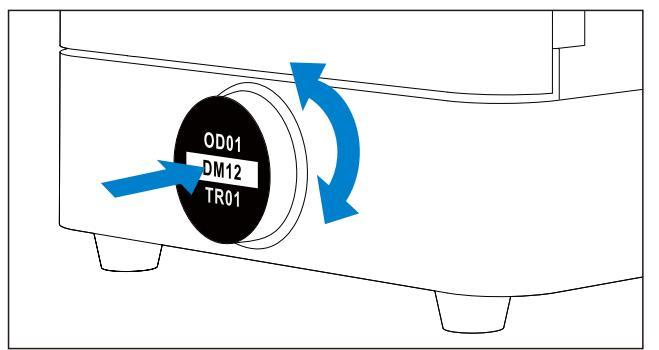

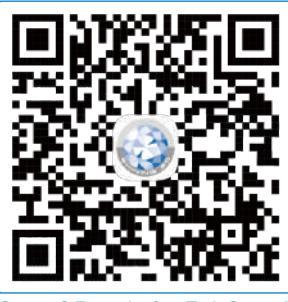

Scan QR code for FabCure 2 operation video.

## **Technical Specifications**

| Product Name               | FabCure 2                             |
|----------------------------|---------------------------------------|
| Product Dimensions         | 290*290*367.5mm                       |
| Product Weight             | 8.2KG                                 |
| Shipping Dimensions        | 410*410*495mm                         |
| Shipping Weight            | 10.5KG                                |
| Power Requirments          | AC100–240 V ,150W                     |
| Operating Temperature      | 10℃-30°C                              |
| Storing Temperature        | -10℃-70°C                             |
| Operating Humidity         | 30-70%RH (no icing and condensation ) |
| Data Transfer              | Wifi                                  |
| Interactive Mode           | Knob with1.54 inch OLED screen        |
| Light Source               | Ultraviolet light                     |
| Light Wavelength           | 385-405nm                             |
| LED Power                  | 70W                                   |
| Curing Material            | Photopolymer resin                    |
| Maximum CuringTemperature  | ℃0°C                                  |
| Turntable Rotational Speed | 10r/min                               |
| Maximum Part Dimensions    | D*H Ф210*180mm                        |
| Maximum Curing Time        | 60min                                 |

## Safety

The FabCure 2 uses heat and UV light to post-cure the 3D prints. It contains a heating module to heat the chamber and maintain the ambient temperature between 30°C to 60°C and help ensure parts are strong after post-curing.

**Opening Protection**: The chamber door includes an interlock system that is to automatically pause heating and turnoff the LEDs when the door is open.

**Overheating Protection**: The unit includes multiple temperature controller to keep the chamber from overheating.

**Hot Surfaces**: Surfaces of chamber may be hot during and after post-curing. Do not touch the internal surface of the chamber when removing parts from the FabCure 2. Wear gloves when handling prints.

## Maintenance

- Keep the workspace clean for operating the FabCure 2.
- Visually inspect the internal surface, turntable and transparent windows of LEDs for traces of resin, cracks, or other damage. Clean the internal surface, turntable and windows of the LEDs if needed.
- After a post-curing cycle, remove particles of cured resin and keep the FabCure 2 clean for next use.
- If the FabCure 2 is operating at 60°C, it needs to be cooled for 15 minutes after a continuous work for 2 hours to extend the service life of the LEDs.

## Troubleshooting

## The display indicates "**PIz Close Door**" when the door is closed.

**Cause:** The sensor of the door is not working. **Solution:** Check if the interlock magnets are blocked.

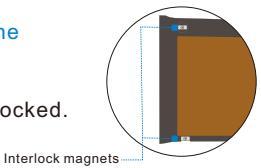

(Heating Unit Error!)

Plz Close Doo

### The display indicates "Heating Unit Error!".

Cause: The heating module does not work; The temperature sensor does not work;

Solution: Unplug the unit. Wait until the unit cools down. Reconnect the power cable to restart the unit.

### The display goes black.

**Cause:** A sudden loss of power supply during the operation.

Solution: Unplug the unit.

- Wait at least three minutes.
  - Reconnect the power cable to restart the unit.

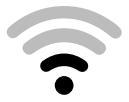

### Network connection failed

Cause: Weak wifi signal. Solution: Move the unit closer to the router. Reconnect to the wifi.

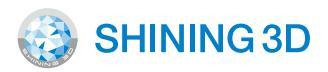

### Go Digital with SHINING 3D

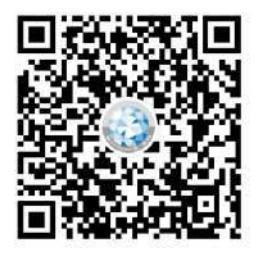

### Support Center: https://support.shining3ddental.com/en/support/solutions/

Aftersale Service: 
• Create Support Ticket • Ticket Management

Technical Resource: · FAQs · Basic Tutorials · Useful Tips · Software Download

### APAC HEADQUARTERS

SHINING 3D Tech. Co., Ltd. No. 1398, Xiangbin Road, Wenyan, Xiaoshan, Hangzhou, Zhejiang, China, 311258 Tel: +86 571 8299 9050

### EMEA REGION

SHINING 3D Technology GmbH. Breitwiesenstraße 28 70565 Stuttgart, Germany Tel: +49-711 28444089

#### AMERICAS REGION

SHINING 3D Technology Inc. 1740 César Chávez St. Unit D. San Francisco, CA 94124 Tel: +1415 259 4787 2805 W Busch Blvd, Suite 222, Tampa, FL 33618United States